## System Requirement –

- download 32-bit java(<u>https://java.com/en/</u>)
- Please use on IE (Internet Explorer) Browser

Resolution to ICEGATE CRL validation false Go to control panel  $\rightarrow$  configure java  $\rightarrow$  advanced Disable(untick) - USE SSL 2.0 compatible ClientHello format

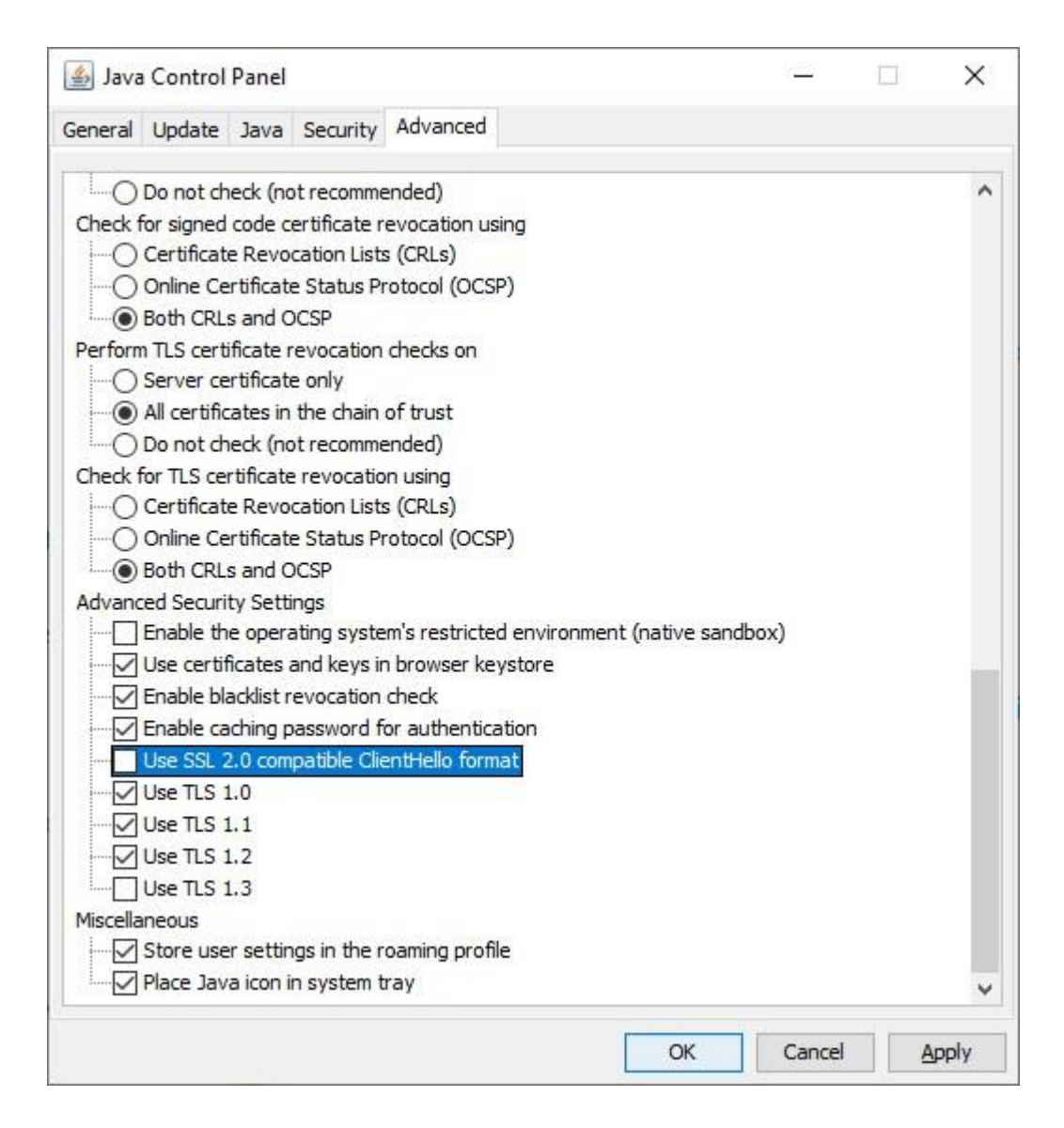

Now click on Apply  $\rightarrow$  OK

#### Now restart your browser. And attempt to sign on ICEGATE.

2

### How to solve No PKI applet Fount – Unable to execute PKI

### **Component function.**

| edirectUserDataAction#                                                            | Is & Se 🗙 🙆 IceGate : e- 🗴                                                     |                                                                                       |   |
|-----------------------------------------------------------------------------------|--------------------------------------------------------------------------------|---------------------------------------------------------------------------------------|---|
| www.icegate.gov.in says<br>No PKI applet Found - Unable to execut                 | te PKI Component functions.                                                    | il Sharma<br>e.g. 9810000000<br>Irte.pdf * File Size Limit is upto 500 KB only        | • |
| elf-attested scanned copy of License<br>Select Photo-Id Type<br>Enter Aadhaar No. | Choose File IEC.pdf<br>Aadhaar * *<br>410133559225 *<br>Choose File Romil- adh | * File Size Limit is unit ou KB only<br>har.pdf * File Size Limit is unto 500 KB only |   |

First of all please close your IE browser and open again

# Go to Setting Option $\rightarrow$ Compatibility View Settings

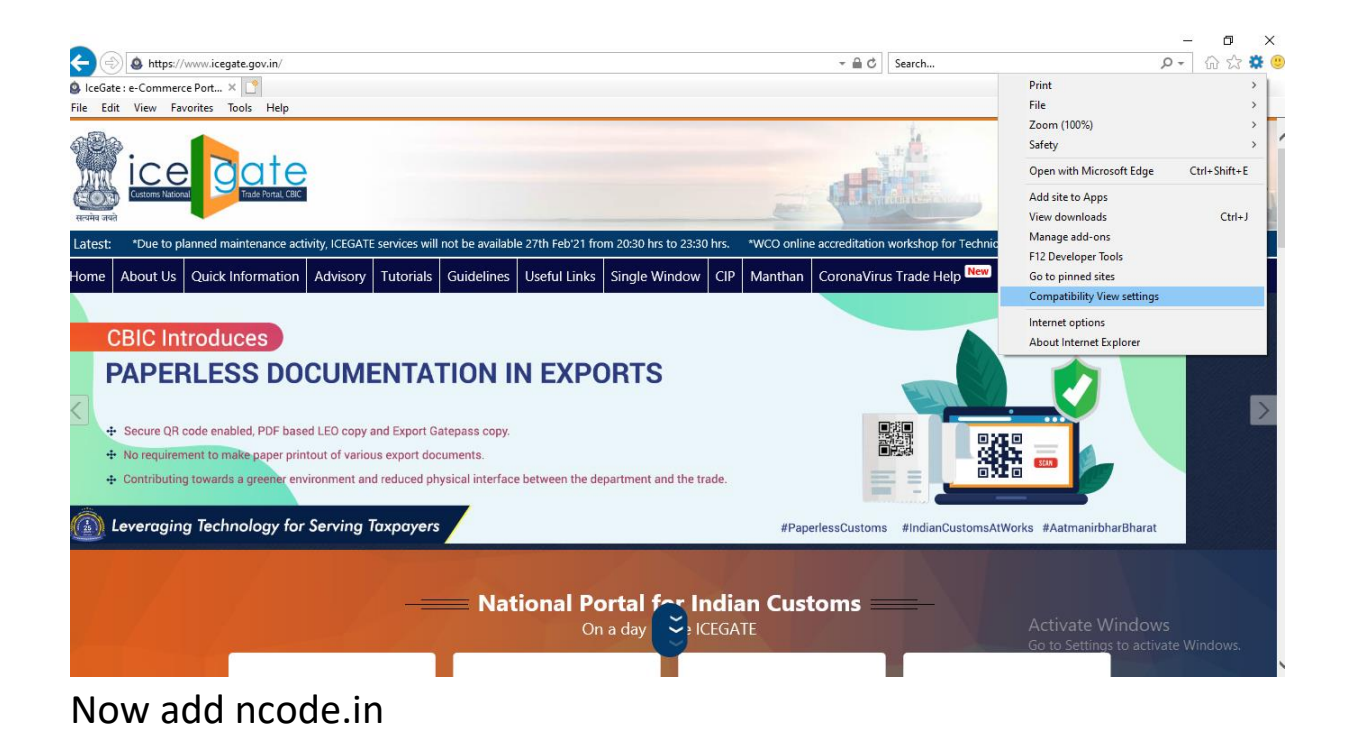

| Compatibility View Settings                                   | ×              |  |  |  |
|---------------------------------------------------------------|----------------|--|--|--|
| Change Compatibility View Settings                            |                |  |  |  |
| Add this website:                                             |                |  |  |  |
| ncode.in                                                      | <u>A</u> dd    |  |  |  |
| Websites you've added to Compatibility View:                  |                |  |  |  |
|                                                               | <u>R</u> emove |  |  |  |
|                                                               |                |  |  |  |
|                                                               |                |  |  |  |
|                                                               |                |  |  |  |
|                                                               |                |  |  |  |
|                                                               |                |  |  |  |
| Display intranet sites in Compatibility View                  |                |  |  |  |
| □ <u>U</u> se Microsoft compatibility lists                   |                |  |  |  |
| Learn more by reading the Internet Explorer privacy statement |                |  |  |  |
|                                                               | Close          |  |  |  |
|                                                               | Glose          |  |  |  |

Now click on Add button.

And try again that you want on same browser